## **Configuring KnowBe4**

Configuring KnowBe4 for single sign-on (SSO) enables administrators to manage users of Citrix ADC. Users can securely log on to KnowBe4 by using the enterprise credentials.

## Prerequisite

Browser Requirements: Internet Explorer 11 and above

## To configure KnowBe4 for SSO by using SAML:

- 1. In a browser, type <u>https://www.knowbe4.com/</u> and press **Enter**.
- 2. To enable and configure SSO, the user must contact KnowBe4 support team and provide them with an email address to create an admin user account, certificate fingerprint, and SSO URL.

| Required<br>Information               | Description                                                                                                    |
|---------------------------------------|----------------------------------------------------------------------------------------------------|
| Email Address                         | Email Address                                                                                                    |
| X 509 certificate SHA1<br>fingerprint | Copy and paste the IdP X509 certificate in the <u>https://www.samltool.com/fingerprint.php</u> link, select <b>SHA1 Algorithm</b> and <b>CALCULATE FINGERPRINT</b> . |
| SSO URL                               | The target URL or SSO URL                                                                                                    |

Note: The support team will configure the SP from the backend.